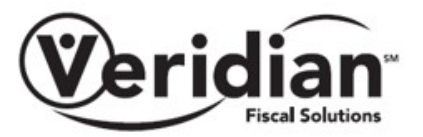

# **Registering for Veridian Secured Email (Mimecast)**

The steps below will guide a first-time user to register with the Veridian's Secured Email System called Mimecast. Step 1 is reflective of Google Gmail. If you have already registered your email, please follow steps 1, 2, 9 and 10.

### Step 1.

The message from Veridian will as the subject line "Veridian Secure Messaging Notification".

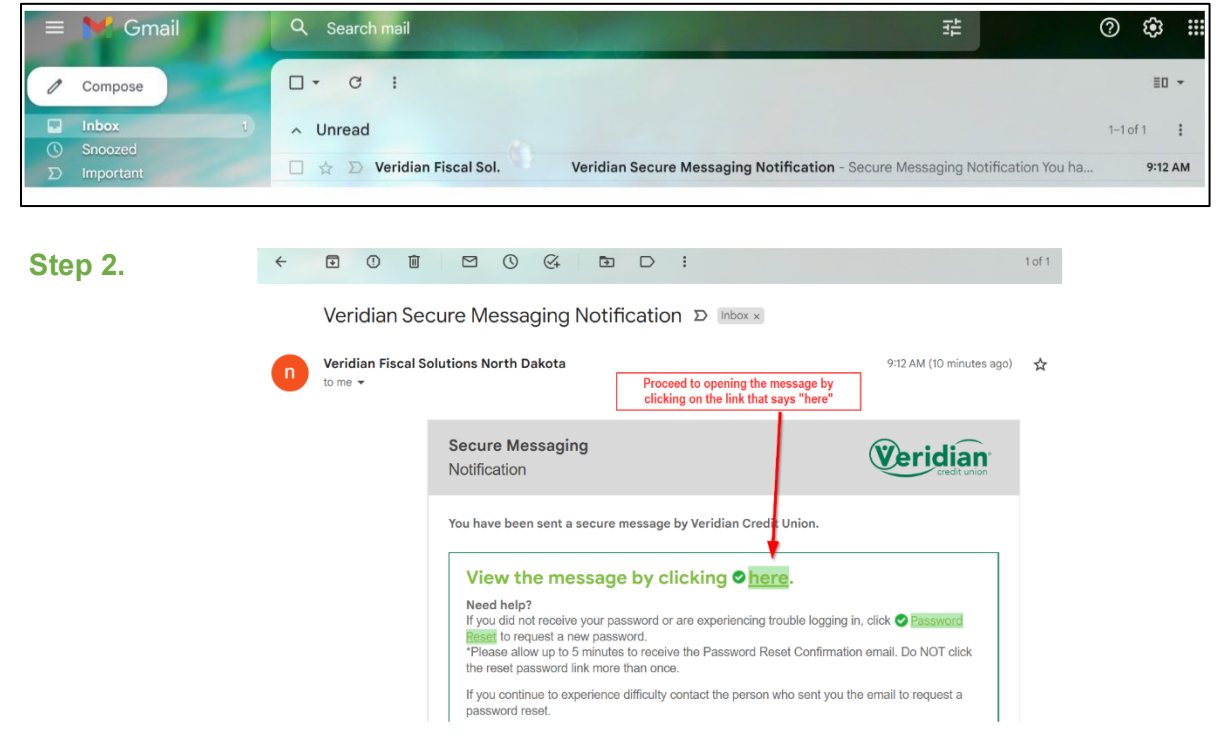

#### Step 3.

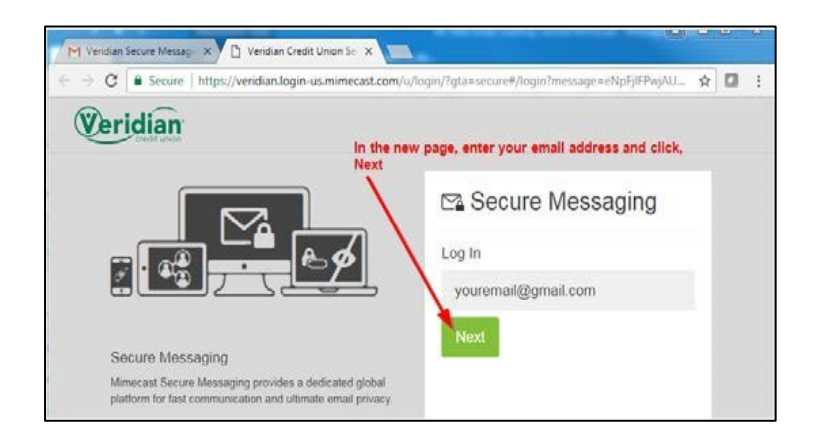

### Step 4.

Another message with the subject title of "Secure Messaging Password Notification" will contain the password needed to open the message. Open this message and retrieve the password.

| Veridian S | Secure Messaging Notification - Secure Messaging Notification You have been sent a secure message by Veridian Credit                      |  |  |  |  |  |
|------------|----------------------------------------------------------------------------------------------------|--|--|--|--|--|
|            | Secure Messaging<br>Password Notification                                                                                                 |  |  |  |  |  |
|            | This is a password notification message for the Veridian Credit Union Secure Messaging service.                                           |  |  |  |  |  |
|            | You received this notification for one of the following reasons:                                                                          |  |  |  |  |  |
|            | 1. You have been sent a secure message                                                                                                    |  |  |  |  |  |
|            | 2. The system administrator has arranged access to the Secure Messaging service for you.                                                  |  |  |  |  |  |
|            | 3. The system administrator has reset your password.                                                                                      |  |  |  |  |  |
|            | 4. You requested a password reminder.                                                                                                    |  |  |  |  |  |
|            | Please connect to the Secure Messaging service by clicking here. You may be required to change your password immediately following login. |  |  |  |  |  |
|            | Login Information:                                                                                                    |  |  |  |  |  |
|            | Email Address: vouremail@gmail.com                                                                                                    |  |  |  |  |  |
|            | Password needed to open                                                                                                    |  |  |  |  |  |

### Step 5.

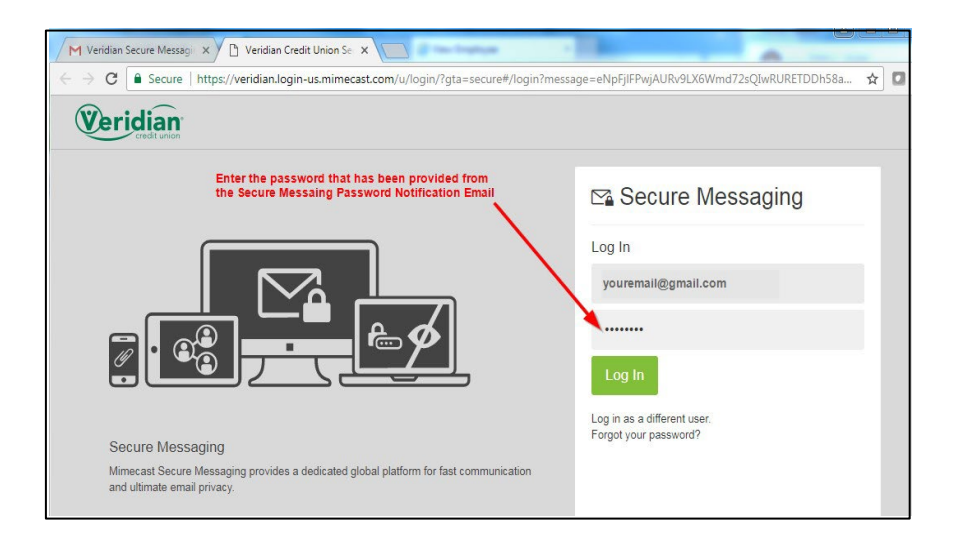

### Step 6.

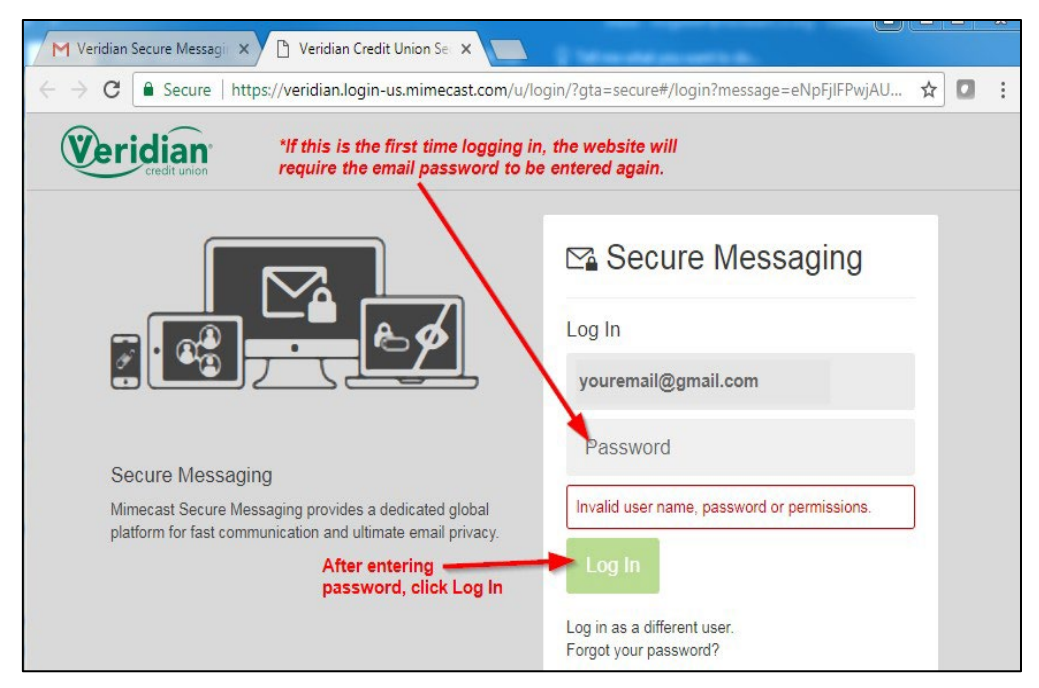

## Step 7.

Follow the steps to reset the password that will be used to access Veridian messages.

| 🗠 Secu                                                                                                    | re Messaging                                                                                                    |
|----------------------------------------------------------------------------------------------------|----------------------------------------------------------------------------------------------------|
| Reset Passw                                                                                                    | vord                                                                                                    |
| •••••                                                                                                    |                                                                                                    |
| •••••                                                                                                    |                                                                                                    |
| •••••                                                                                                    |                                                                                                    |
| <ul> <li>Minimum 8 chai</li> <li>Include at least</li> <li>Include at least</li> <li>Include at least</li> <li>New Password same</li> </ul> | racters<br>one lowercase character (a-z)<br>one uppercase character (A-Z)<br>one numeric character (0-9)<br>and Confirm Password must be the |
| Home Login Issues<br>©2017 Mimecast v3                                                                                                    | <ol> <li>Knowledge Base Contact Support<br/>2.10-2-20170915_1614</li> </ol>                                                                  |
| 2017 Mimecast v3                                                                                                    | .2.10-2-20170915_1614                                                                                                    |

### Step 8.

The new password has now been updated and will be needed to open emails from Veridian. Password should be kept secure. If password is lost or forgotten, follow the steps provided user the "Forgot your password" option.

| 🗠 Secu                               | ire Messa                                  | ging                  |
|--------------------------------------|--------------------------------------------|-----------------------|
| Log In                               |                                            |                       |
| youremail@                           | gmail.com                                  |                       |
| •••••                                |                                            |                       |
| Log In                               |                                            |                       |
| Log in as a diffe<br>Forgot your pas | rent user.<br><mark>sword?</mark>          |                       |
| Home Login Issue<br>©2017 Mimecast v | es? Knowledge Base<br>3.2.10-2-20170915_16 | Contact Support<br>14 |
| Dowered by min                       | ecast:                                     |                       |

### Step 9.

If you are registered, you can continue here. Use your email address that you used to register for the Veridian Secure Email System.

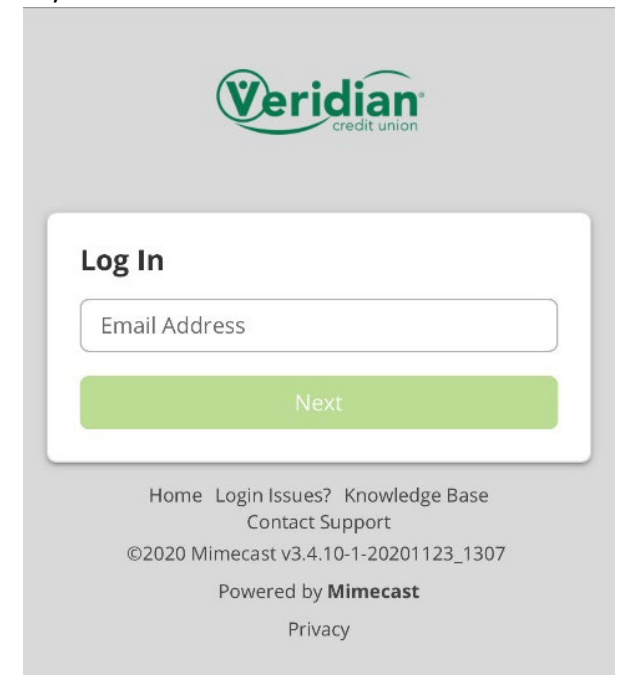

#### Step 10.

Enter your Veridian Secure Email System password. Note: This is not linked to the Veridian Fiscal Solutions Website.

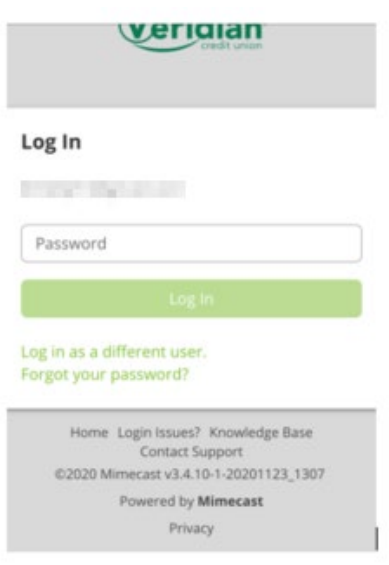

### **Using the Secured Email System**

Now that access is granted to the secured email system, messages from Veridian will appear in the Inbox. Please note that emails cannot be forwarded outside this Secure Email System. Options within this site include:

- Reply
- Reply-To-All
- Mark As Read
- Print
- Delete
- Retaining past email threads
- Include Attachments
- Reviewing Sent and Deleted Items
- Compose new secured messages to Veridian

| Veridian C    | 3                                   |                           |                                                               |  |
|---------------|-------------------------------------|---------------------------|---------------------------------------------------------------|--|
| 🖋 Compose     | ۲۵ Inbox                            |                           |                                                               |  |
| 📥 Inbox       | Selection ~                         |                           |                                                               |  |
|               | Sender's Name                       | 09/13/2017                |                                                               |  |
| 📩 Sent Items  | test Secure Messaging 9/13          | 05:50 PM                  | test Secure Messaging 9/13                                    |  |
| Deleted Items | Sender's Name     test              | 09/13/2017<br>03:16 PM    | < someone@VeridianCU.org:<br>09/13/2017 at 05:50 PM           |  |
|               | Sender's Name                       | 09/13/2017                | Io: cg@live.com Details ~                                     |  |
|               | test 9/13 8:57                      | 08:58 AM                  | Display Images A For your security, images are not being disp |  |
|               | Sender's Name                       | 09/12/2017                |                                                               |  |
|               | test branding in secure messaging 4 | 01:39 PM I his is a test. |                                                               |  |